## 如何將 Facebook Messenger 訊息傳輸到 PC?

## 步 驟 1

要將 Facebook 訊息儲存為 PDF 或列印 Facebook 訊息,您需要提供兩個 從 Facebook 下載的 zip 檔案。

**G** ZIP 檔案 1: 按照以下指南從 facebook.com 下載您的 Facebook
 Messenger 訊息檔案
 如何下載 Facebook Messenger 訊息?

✓ZIP 檔案 2:按照以下指南從 messenger.com 下載 Facebook Messenger 端對端加密訊息檔案

<u>如何下載 facebook Messenger 端對端加密訊息?</u>

注意:如果您沒有加密的郵件,請忽略此選項。

## 步驟 安裝 Tansee iPhone Message Transfer 或 Tansee Android 2 Message Transfer。

從 Facebook 下載 zip 檔案後,請在<u>此處</u>下載並安裝最新版本的 Tansee iPhone Message Transfer。

或者,您可以<u>此處</u>下載並安裝最新版本的 Tansee Android Message Transfer。

## 步驟 3

1. 開啟 Tansee iPhone Message Transfer 或 Tansee Android Message Transfer。

- 2. 按一下「閱讀Messenger 訊息」選項。
- 3. 選擇包含您的 Facebook 訊息的 zip 檔案。
- 4. 點擊"讀取 zip 檔案",Tansee 將自動提取並顯示您的所有訊息。
- 5. Tansee 閱讀您的所有訊息後,點擊「儲存」按鈕並選擇 PDF 檔案格式。

| <b>∻ Tan</b> see™                 |       | Tansee iPhone/iPad/iPod SMS&/MS&iMessage Transfer                                                                                                    |
|-----------------------------------|-------|----------------------------------------------------------------------------------------------------|
| 🗍 File                            |       |                                                                                                    |
| iOS Device                        |       |                                                                                                    |
| No iOS Device Detected            |       | To save your Facebook messages to PDF, you will need to provide two zip files that downloaded from Facebook.                                                       |
| Eacebook Messenger                | _     | <b>O ZIP File 1:</b> Download Facebook Messenger message file from facebook.com                                                                                    |
| Read Messenger Messag             | ae C' | ZIP File 2: Download End-to-end encrypted messages file from messenger.com. Please disregard this option if you do<br>not have encrypted messages.                 |
|                                   |       | Once you have downloaded the .zip files, click on the 'Next Step' button.                                                                                          |
| iTunes/Tansee Backups             | More  | Next Step                                                                                                    |
| May 12, 2024 12:40 AM             | •     |                                                                                                    |
| iPhoneXS_iOS13.1.3                | •     | How to download ZIP File 1 🛛 🔗 How to download ZIP File 2                                                                                                    |
| May 11, 2024 11:29 PM             |       | Step 8: When your download is ready, Go to Facebook Account Center click Download button.                                                                          |
| May 8, 2024 12:02 PM              | ŕ     | Accounts Center x + ×                                                                                                    |
| May 8, 2024 12:00 PM              | •     | ← → C = accountscenter.facebook.com/info_and_permissions/dyi                                                                                                    |
| Tansee ANTS Files                 | Add   | W Meta Your information includes things you've shared, your activity and things we collect.                                                                        |
| <ul> <li>✓ sample.ants</li> </ul> | •     | Accounts Center<br>First, choose the information you want. Then, when your files are ready,<br>we can transfer them to another service or you can download them to |
| 2022-12-1 21-35-56.ants           | •     | account settings across Mr your device.<br>like Facebook, Instagram a                                                                                              |
|                                   |       | Download or transfer information                                                                                                    |
|                                   |       | Current Activity Scheduled                                                                                                    |
|                                   |       | Available downloads                                                                                                    |
|                                   |       | Account settings<br>C//01/05 - 04/23/24 specific information download<br>Facebook<br>Facebook                                                                      |
|                                   |       |                                                                                                    |
|                                   |       | https://www.tansee.com/                                                                                                    |
|                                   |       |                                                                                                    |

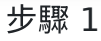

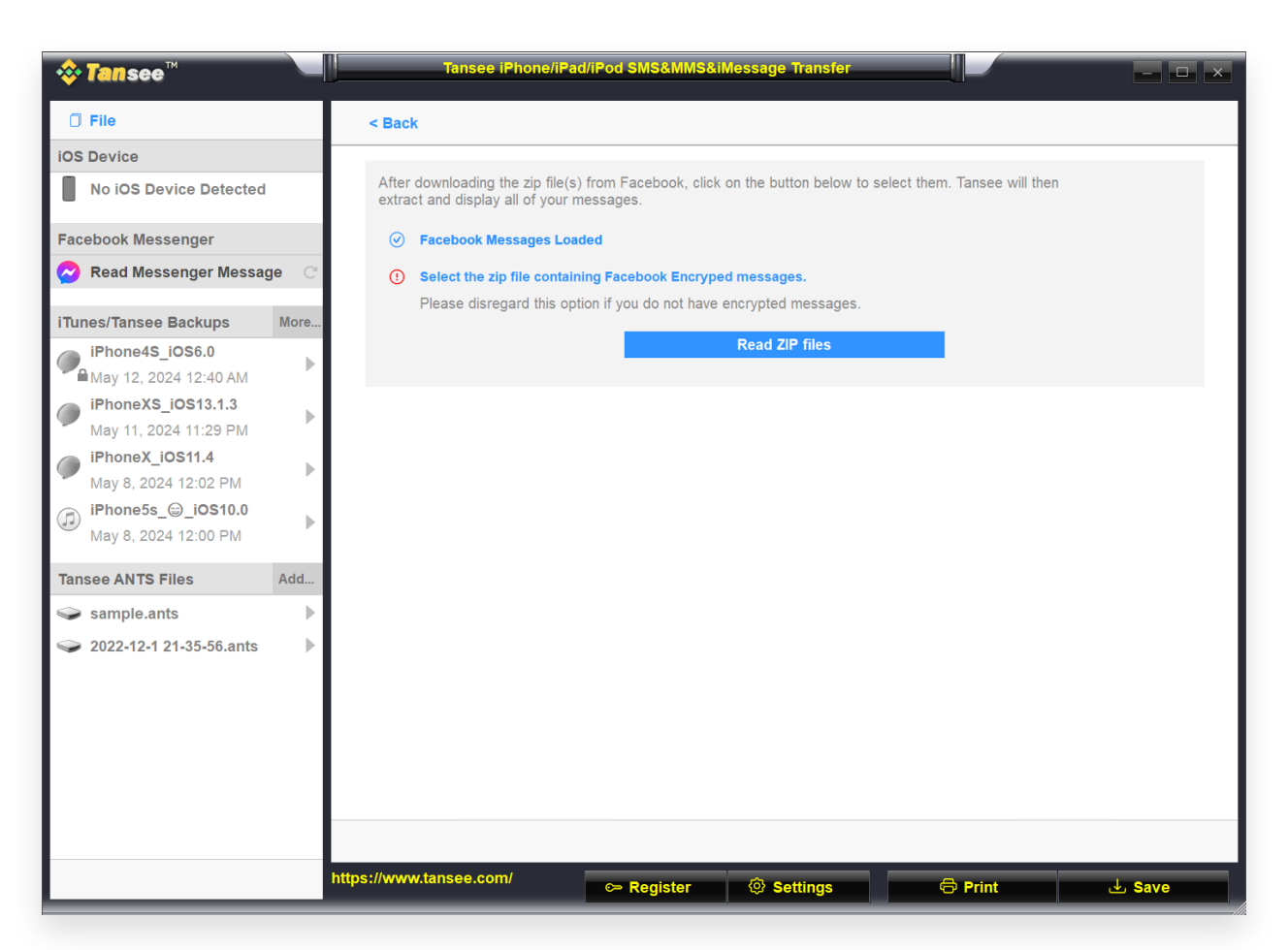

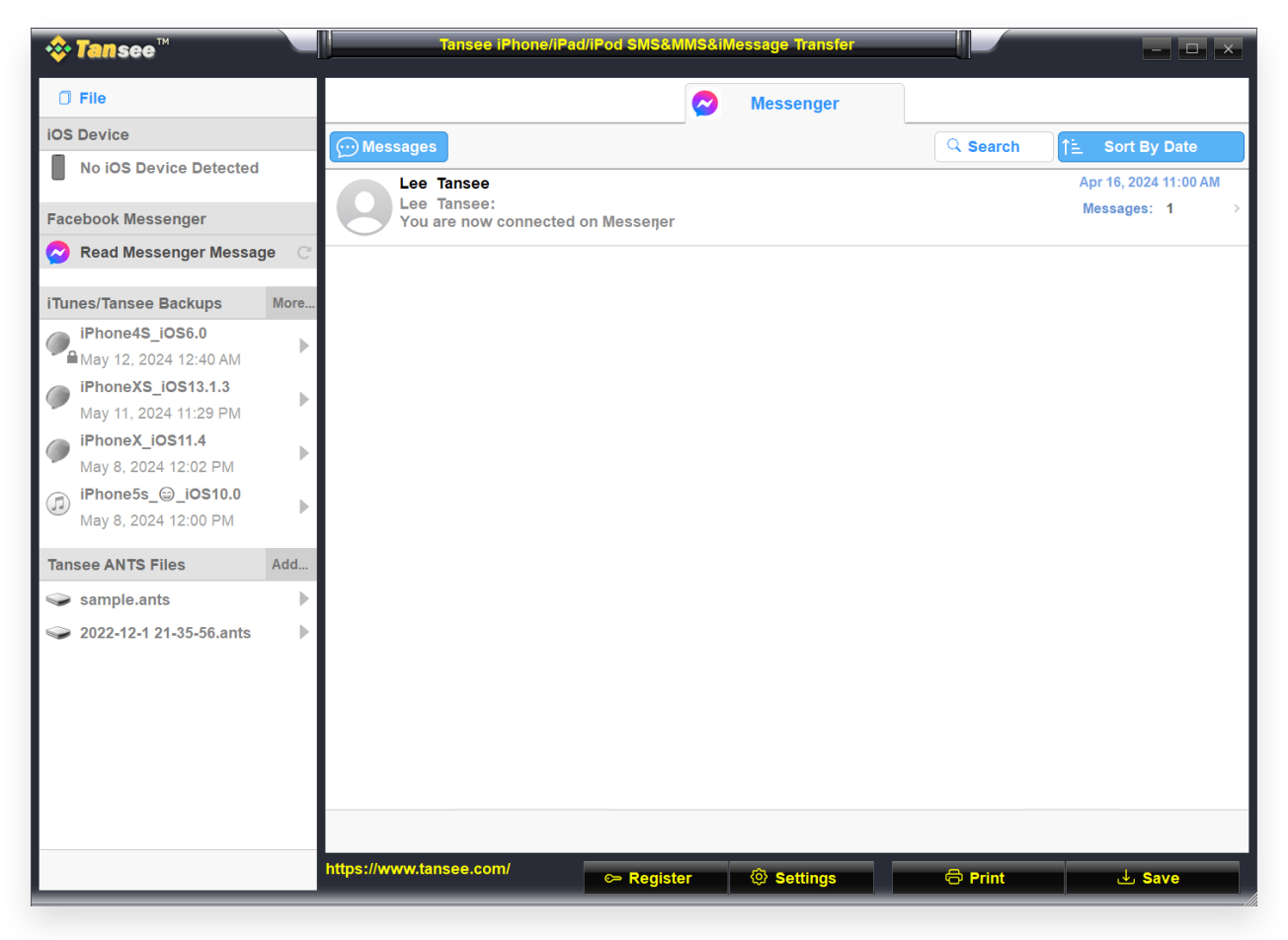

步驟 3

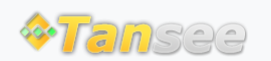

首頁 支援 隱私政策 聯盟伙伴

© 2006-2024 Tansee, Inc

聯絡我們